## การเข้าใช้งานฐานข้อมูล I Love Library

# การติดตั้งโปรแกรมอ่านหนังสือด้วยอุปกรณ์ของ Apple เช่น iPad iPhone

1. แตะที่ไอคอน App Store

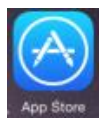

บนหน้าจอ พิมพ์ skru ในช่องค้นหา จากนั้นคลิก Search

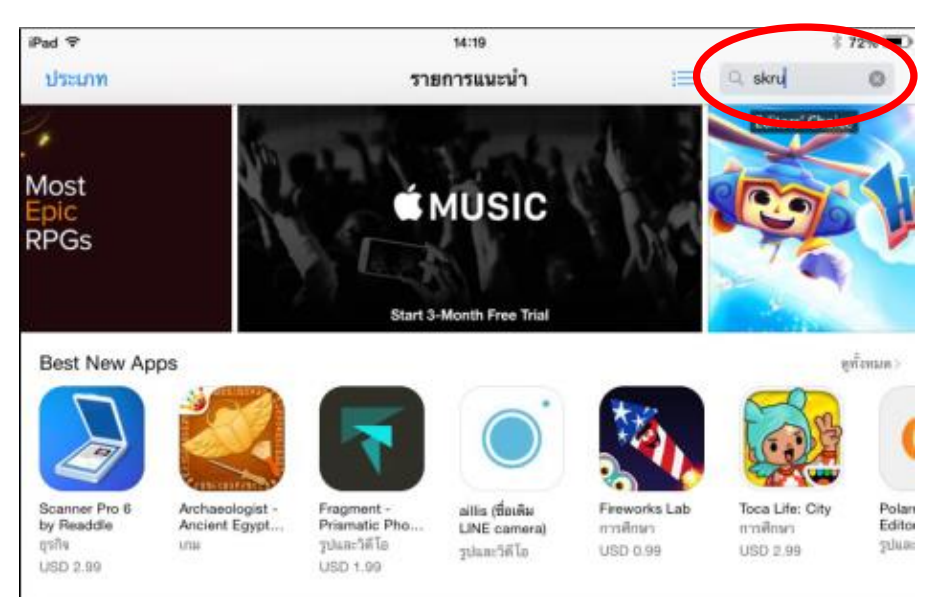

2. หน้าจอจะแสดงผลดังภาพ เลือก SKRU eBook

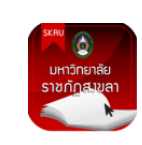

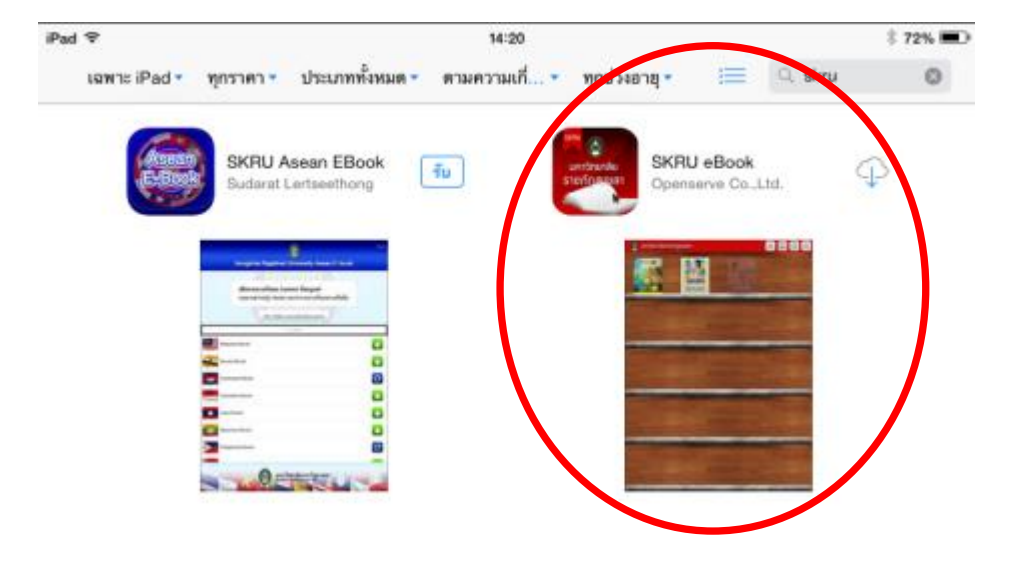

ติดตั้งโปรแกรม SKRU eBook เลือกสัญลักษณ์ดาวน์โหลด

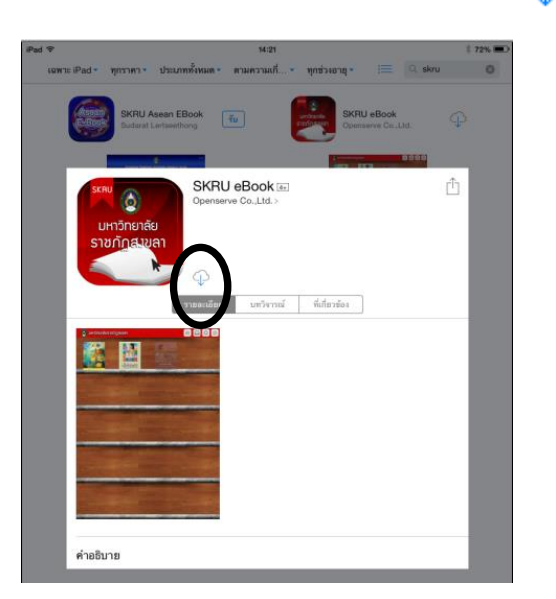

 พิมพ์รหัสผู้ใช้ (username) และ รหัสผ่าน (password) คลิก เข้าสู่ระบบ เพื่อเข้าสู่โปรแกรม จากนั้นคลิก OK (1 username ใช้งานได้ 5 users เช่น ผู้ใช้ 1 คนสามารถใช้งานโปรแกรม I Love Library ได้จากคอมพิวเตอร์ตั้งโต๊ะ สมาร์ทโฟน และโน้ตบุ๊ค ได้ในเวลาเดียวกัน)

| รทัสผู้ใช้ |  |
|------------|--|
|            |  |
| รทัสผ่าน   |  |
|            |  |

จากนั้นคลิก **เปิด** 

P

5. เมื่อเข้าสู่โปรแกรมสำเร็จ หน้าจอจะแสดงภาพชั้นหนังสือ

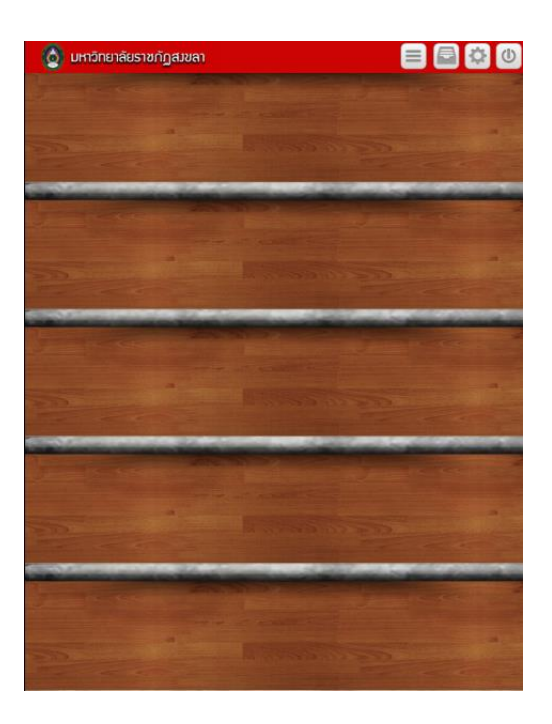

## การใช้งานโปรแกรม I Love Library ด้วยอุปกรณ์ของ Apple เช่น iPad iPhone

### <u>การค้นหาหนังสือแบบไล่เรียง (Browse)</u>

เมื่อเข้าสู่ระบบแล้ว เลือก**ไอคอนที่ 2** โต่ไม่ เพื่อเรียกดูประเภทหนังสือและรายชื่อหนังสือ เช่น เลือก**พ็อกเก็ตบุ๊ค** จะปรากฏรายชื่อหนังสือดังภาพ ถ้าต้องการเลือกหมวดย่อยของประเภทหนังสือ แตะที่ชื่อ ประเภทหนังสือ 1 ครั้ง เช่น แตะที่**พ็อกเก็ตบุ๊ค** หน้าจอจะแสดงหมวดย่อย เช่น การศึกษา ภาษาศาสตร์ คอมพิวเตอร์ และอื่น ๆ

| Close                             |   |                                    |                                     |                               |                                      | Close                              |
|-----------------------------------|---|------------------------------------|-------------------------------------|-------------------------------|--------------------------------------|------------------------------------|
| My Library Library                |   |                                    |                                     |                               | My Library                           | Library Search                     |
|                                   |   |                                    | พื่อกเกิดบุ๊ค                       |                               |                                      |                                    |
| หนังสือทั่วไป                     |   | 2:                                 | (tiperaerapp                        | anterio                       |                                      | E-Commerce                         |
| นิตยสาร                           |   | Mino(140                           |                                     |                               |                                      | Marketing                          |
| พ้อกเกี่ตบุ๊ค                     |   | สุนัขบุรุษ(ที่สุดใน<br>โลก)<br>ยืบ | กุญแจดวามสุข<br>Making a hap<br>ยืบ | สันโดตรา<br>ยืน               | ภาษาอาเซียนแห่ม<br>เดียวเอาออ<br>อีบ | E-Commerce usz<br>Online Mar<br>BU |
| วิทยานิพนธ์                       |   |                                    |                                     | ·                             | (Cinsa)                              |                                    |
| งานวิจัย                          |   | ICHIROOM.                          | 33                                  | AUNUSSIO                      | 2                                    |                                    |
| หนังสือประกอบการเรียนการสอน       | ľ | Lightroom5<br>Workshop             | 730 Workshop<br>Excel VBA 912       | สนามธุรกิจฝึกติด<br>สร้างสรรค | ภาษาอังกฤษแต่คริ<br>สกิมันส์แ        | โครงงาน                            |
| โครงงานนักศึกษา                   |   | ay                                 |                                     | ĐU                            | eu                                   |                                    |
| เอกสารเผยแพร่อื่นๆ ของมหาวิทยาลัย |   |                                    |                                     | A CONTRACTOR                  | ល្បីដុំស<br>២                        | เรียดนาย<br>                       |
| วารสาร                            |   | กฎหาเกื่อวูกับหาโหล์               | ระมา                                | ประวัติศาสตร์                 | ภาษาญี่ปุ่ม D.I.Y.                   | กาษา เวียดหาม ต้อง                 |

#### <u>การค้นหาหนังสืออย่างง่าย (Basic Search)</u>

เมื่อเข้าสู่ระบบได้แล้ว เลือก**ไอคอนที่ 2** 🗐 จากนั้นเลือก**ไอคอน Library** 

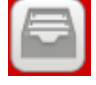

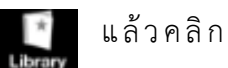

ปุ่ม Search G สามารถค้นหาด้วยชื่อหนังสือ เนื้อหา ผู้แต่ง หรือ ISBN เมื่อพิมพ์คำค้นแล้วแตะ GO

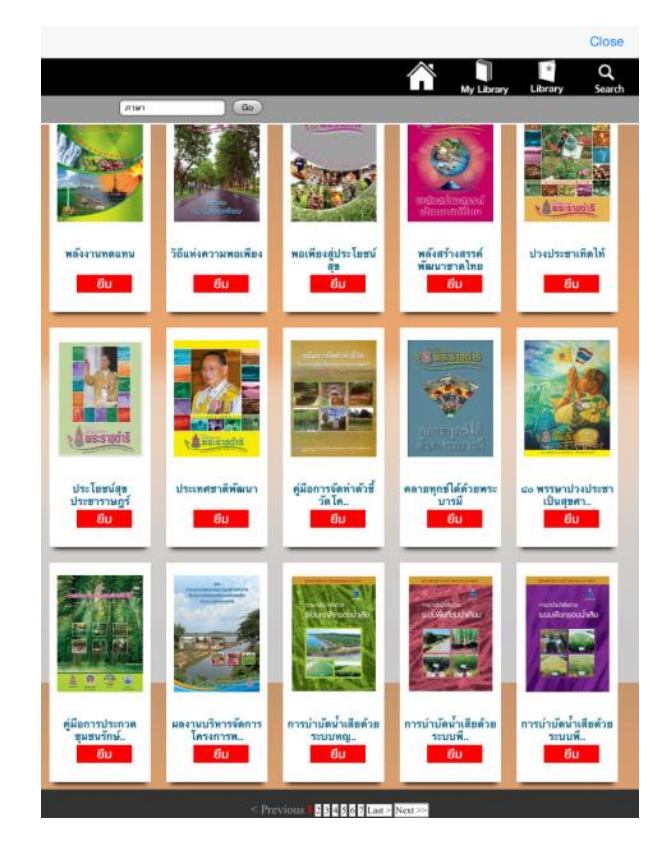

#### การยืมหนังสือด้วยอุปกรณ์ของ Apple

 เมื่อเลือกหนังสือที่ต้องการได้แล้ว คลิก ยืม คลิกยืนยัน หน้าจอจะขึ้นข้อความ Completed จากนั้น คลิก OK แล้วคลิก Close หนังสือที่ยืมไว้จะมีภาพปกแสดงอยู่บนชั้นหนังสือ (ต้องทำการยืมก่อนจึง จะอ่านหนังสือได้)

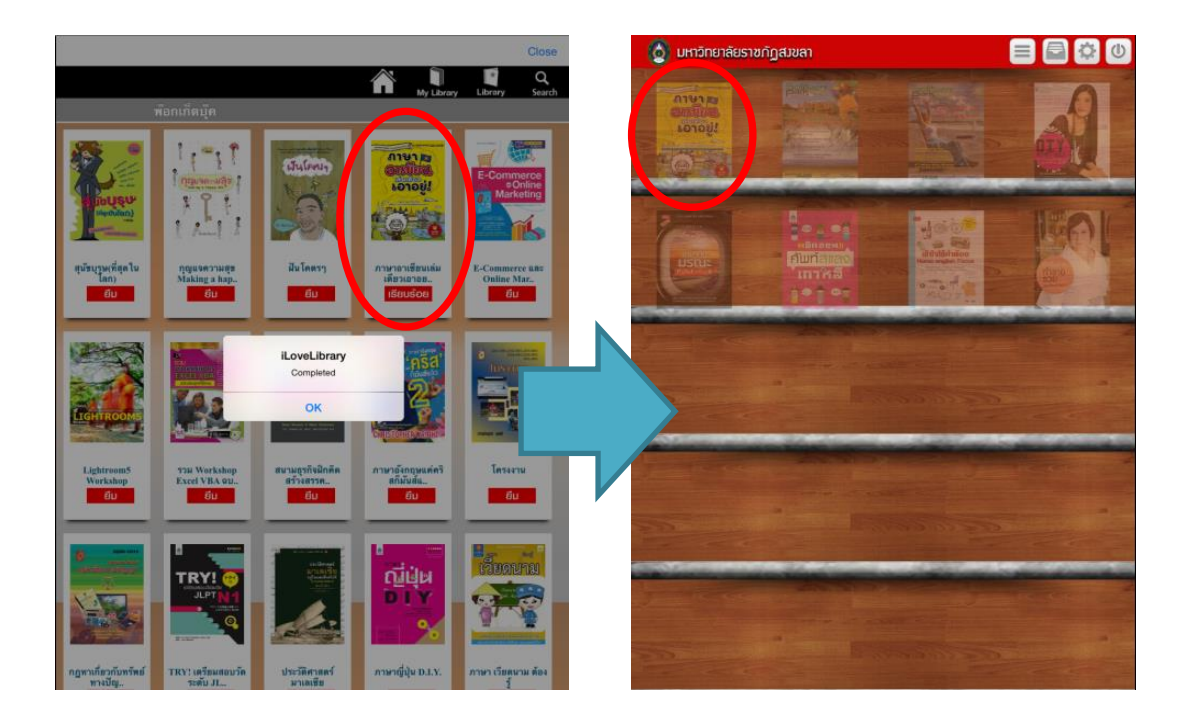

- 2. แตะที่ภาพปกเพื่อดาวน์โหลดหนังสือ จะปรากฏแถบสีน้ำเงินบนภาพปกขณะทำการดาวน์โหลด
- 3. เมื่อดาวน์โหลดสำเร็จภาพปกหนังสือจะเปลี่ยนเป็นสีเข้ม ดังภาพ

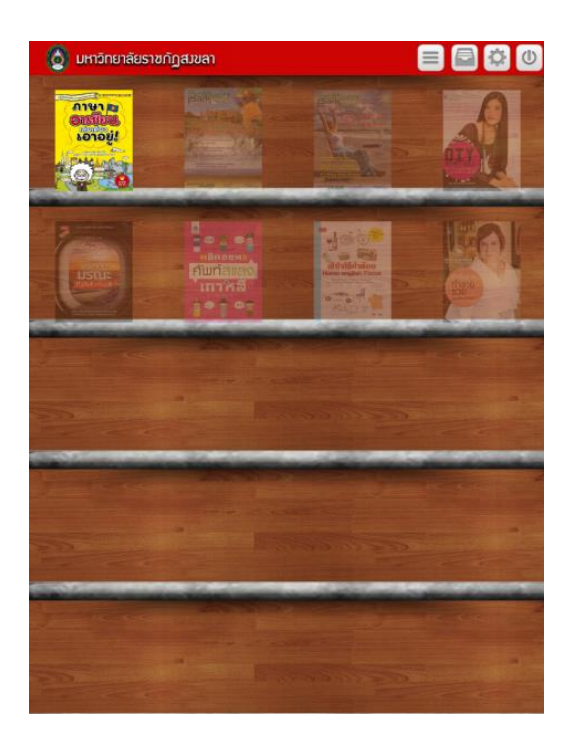

#### การอ่านและจัดการหนังสือด้วยอุปกรณ์ของ Apple

- 1. เมื่อเข้าสู่ระบบแล้ว หน้าจอจะแสดงชั้นหนังสือ เลือกเล่มที่ต้องการอ่าน รอจนดาวน์โหลดสำเร็จ
- แตะที่ภาพปกหนังสือเพื่ออ่าน สามารถพลิกอ่านได้ทีละหน้าเหมือนกับการอ่านหนังสือที่เป็น กระดาษ ถ้าต้องการเรียกดูเมนูจัดการหนังสือ แตะ 2 ครั้งที่หน้าหนังสือ จะปรากฏเครื่องมือ สำหรับคั่นหน้าหนังสือ (Bookmark) และกำหนดระยะเวลาให้พลิกหน้าหนังสือได้อัตโนมัติ เช่น ทุก ๆ 3 วินาที 6 วินาที 9 วินาที เป็นต้น

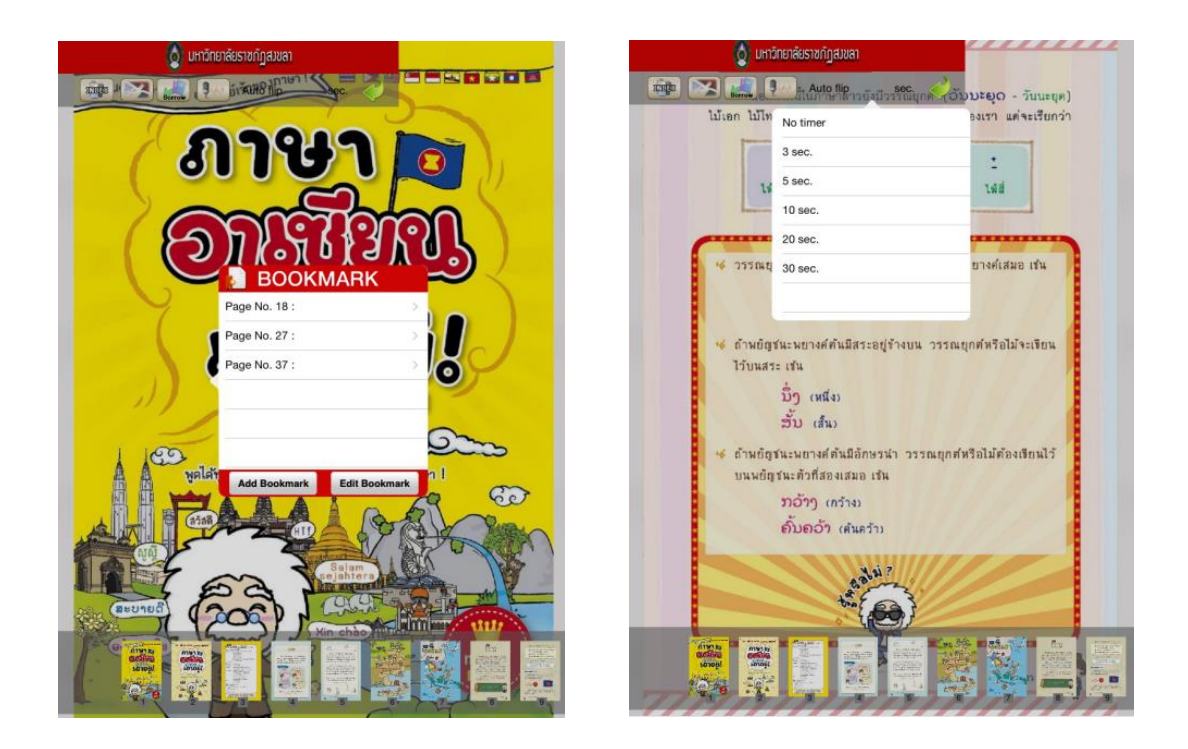

3. เมื่อต้องการกลับไปที่หน้าชั้นหนังสือ แตะสองครั้งที่หน้าจอ จากนั้นแตะที่เครื่องหมาย

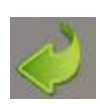

### การคืนหนังสือด้วยอุปกรณ์ของ Apple

 เมื่อเข้าสู่ระบบแล้ว แตะไอคอนที่ 2 หนังสือที่ผู้ใช้ยืม ดังภาพ

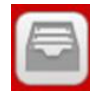

เลือก My Library หน้าจอจะแสดงรายการ

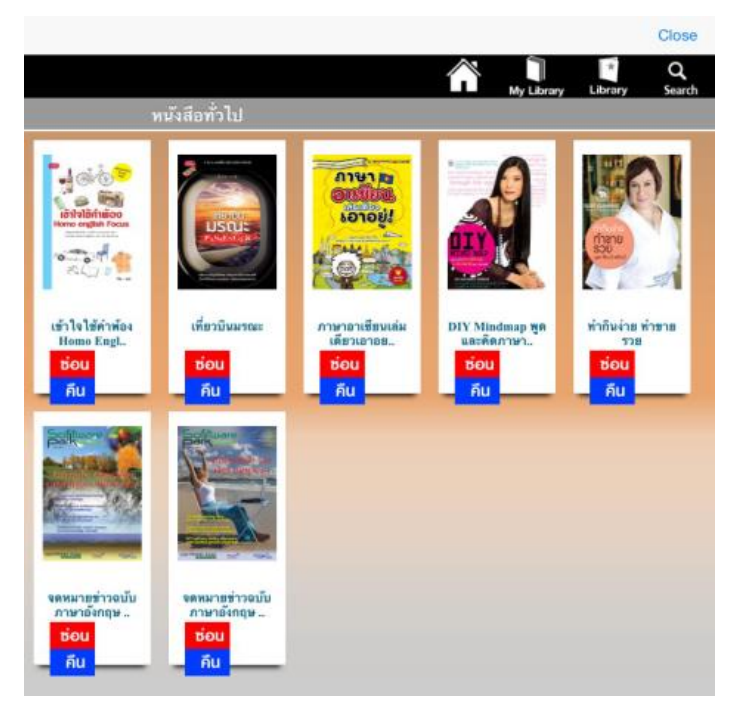

2. คลิก**คืน** เล่มที่ต้องการ หน้าจอจะขึ้นข้อความ return the book to Library success คลิก **OK** 

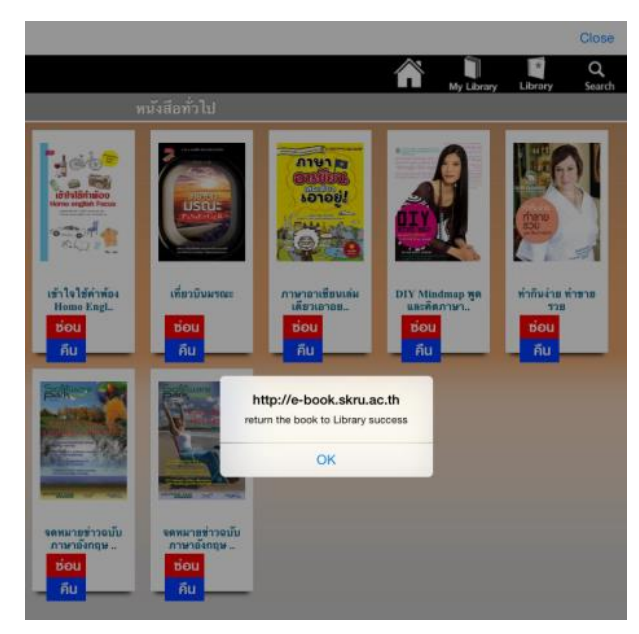

3. แตะปุ่ม Close เพื่อกลับไปยังหน้าชั้นหนังสือ

## การออกจากโปรแกรมด้วยอุปกรณ์ของ Apple

เมื่อผู้ใช้อยู่ที่หน้าชั้นหนังสือ คลิกที่สัญลักษณ์ Log out

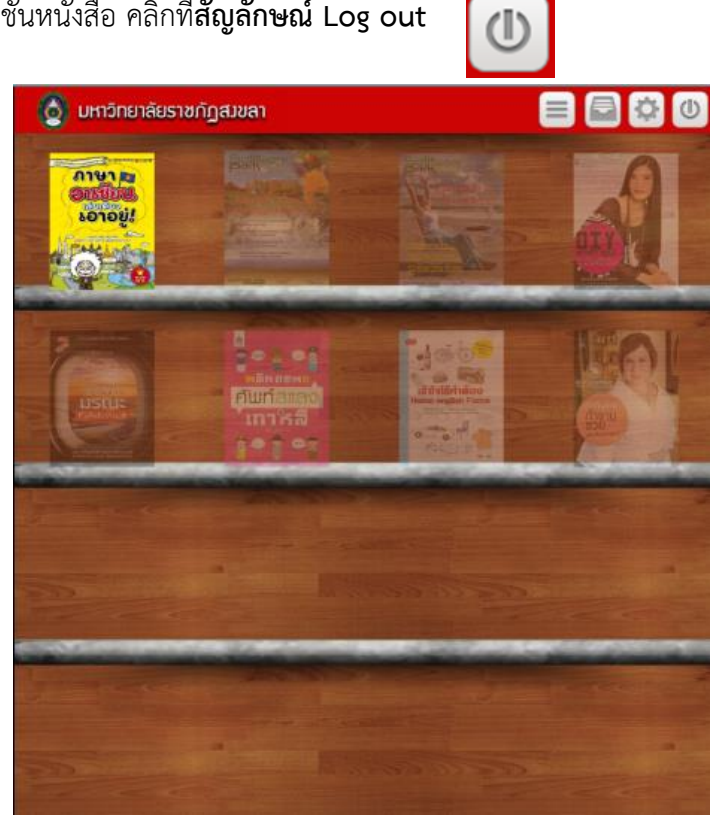

2. หน้าจอจะแสดงดังภาพ

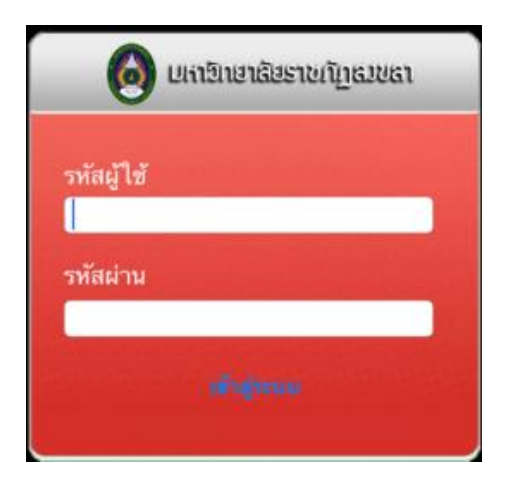